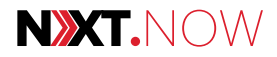

### TECH MAHINDRA LIMITED CIN: L64200MH1986PLC041370

Regd. Office: Gateway Building, Apollo Bunder, Mumbai - 400 001 Tel.: +91 22 2289 5500 Fax.: +91 022 2202 8780 E-mail: investor.relations@techmahindra.com Website: www.techmahindra.com

### NOTICE

**NOTICE** is hereby given that the Thirty Fourth Annual General Meeting of the members of Tech Mahindra Limited will be held on Friday, the 30<sup>th</sup> day of July, 2021 at 4.00 p.m. IST through Video Conference ("VC")/ Other Audio Visual Means ("OAVM"), to transact the following business:

### **ORDINARY BUSINESS:**

### 1. Adoption of Financial Statements

To consider and adopt the Financial Statements of the Company for the financial year ended 31<sup>st</sup> March, 2021 and the Reports of the Board of Directors and Auditors thereon.

### 2. Adoption of Consolidated Financial Statements

To consider and adopt the Consolidated Financial Statements of the Company for the financial year ended 31<sup>st</sup> March, 2021 and the Report of the Auditors thereon.

### 3. Declaration of Dividend

To confirm the Interim (Special) Dividend paid on Equity Shares and to declare Final Dividend (Including Special Dividend) on Equity Shares for the financial year ended 31<sup>st</sup> March, 2021.

4. Appointment of Dr. Anish Shah (DIN: 02719429) as a Director liable to retire by rotation

To appoint a Director in place of Dr. Anish Shah (DIN: 02719429), who retires by rotation and being eligible, offers himself for re-appointment.

### **SPECIAL BUSINESS:**

### 5. Appointment of Mr. Manoj Bhat (DIN: 05205447) as a Director of the Company

To consider and if thought fit, to pass, with or without modification(s), the following resolution as an **Ordinary Resolution**:

**RESOLVED THAT** pursuant to the provisions of Sections 149, 152 and other applicable provisions of the Companies Act, 2013 (the "Act") and the Rules framed thereunder, Mr. Manoj Bhat (DIN: 05205447), who was appointed as an Additional Director of the Company by the Board of Directors with effect from 2<sup>nd</sup> April, 2021 and who holds office up to the date of this Annual General Meeting of the Company in terms of Section 161(1) of the Act, be and is hereby appointed as a Director of the Company, liable to retire by rotation.

By Order of the Board For Tech Mahindra Limited

Place: Mumbai Date: 26<sup>th</sup> April, 2021 Anil Khatri Company Secretary

### Notes:

- a. The Explanatory Statement pursuant to Section 102 of the Companies Act, 2013 (the "Act") setting out material facts concerning the business under item no. 5 of the Notice is Annexed hereto.
- b. In view of the outbreak of COVID-19 pandemic, social distancing measures are a pre-requisite and in terms of Ministry of Corporate Affairs ("MCA") in continuation to previous Circular No. 20/2020 dated 5<sup>th</sup> May, 2020, MCA has further extended the relaxation vide Circular No. 02/2021 dated 13<sup>th</sup> January, 2021 ("MCA Circulars") and The Securities and Exchange Board of India ("SEBI") has also issued circular in continuation to previous Circular dated 12<sup>th</sup> May, 2020 and further extended the relaxation vide Circular dated 15<sup>th</sup> January, 2021, which does not require physical presence of the Members at common venue, In view of this, the thirty fourth Annual General Meeting (AGM) is being conducted through Video Conference ("VC")/ Other Audio Visual Means ("OAVM"). The deemed venue for the AGM shall be the Registered Office of the Company.
- c. A member entitled to vote at the AGM is entitled to appoint proxy to attend and vote on his/her behalf and proxy need not be a member. In terms of MCA Circulars, since physical attendance of Members has been dispensed with, there is no requirement of appointment of proxies. Accordingly, facility of appointment of proxies by Members under Section 105 of the Companies Act, 2013 will not be available for the AGM and hence the Proxy Form and Attendance Slip are not annexed to the Notice.
- d. Facility of joining the AGM through VC/OAVM shall open 30 minutes before the time scheduled for the AGM and the Members can join the AGM by following the procedure mentioned in this Notice. The facility of participation at the AGM through VC/OAVM will be made available on first come first serve basis.
- e. Members attending the AGM through VC/OAVM will be counted for the purpose of reckoning the quorum under Section 103 of the Companies Act, 2013.
- f. In line with the MCA Circular dated 13<sup>th</sup> January, 2021 and SEBI Circular dated 15<sup>th</sup> January, 2021 the Notice calling the AGM and Annual Report 2020-21 is being sent only through electronic mode to those Members whose email addresses are registered with the Company/ Depositories. Members may note that Notice and Annual Report 2020-21 will also be made available on the Company's website at <u>www.techmahindra.com</u>, websites of the Stock Exchanges i.e. BSE Limited at <u>www.bseindia.com</u> and The National Stock Exchange of India Limited at <u>www.nseindia.com</u> and the AGM Notice is also available on the website of NSDL (agency for providing the Remote e-Voting facility) i.e. <u>www.evoting.nsdl.com</u>.
- g. The Register of directors and key managerial personnel and their shareholding, maintained under Section 170 of the Act and the Register of Contracts or Arrangements in which the directors are interested, maintained under Section 189 of the Act, will be available electronically for inspection without any fee by the members during the AGM. Members seeking to inspect such documents can send an email to <u>investor.relations@</u> <u>techmahindra.com</u>
- h. The Register of Members and the Share Transfer Books of the Company will remain closed from Tuesday, 27<sup>th</sup> July, 2021 to Friday, 30<sup>th</sup> July, 2021 (both days inclusive) for the purpose of AGM and payment of Final Dividend to be declared.
- i. The Board of Directors has recommended Final Dividend of ₹ 30/- (Including Special Dividend of ₹ 15/-) per Equity Share for the year ended 31<sup>st</sup> March, 2021 that is proposed to be paid by 12<sup>th</sup> August, 2021, subject to the approval of shareholders. This is in addition to Interim Dividend (Special dividend of ₹ 15/- per equity share paid on 12<sup>th</sup> November, 2020). If the special and final dividend is approved, the aggregate dividend to shareholders for the financial year 2020-21 would be ₹ 45/- per share.
- j. Further in order to receive dividend in a timely manner, Members who have not updated their mandate for receiving dividends directly in their bank accounts through Electronic Clearing Service or any other means can register their Electronic Bank Mandate to receive dividends by following the below process:-

67

- Members holding shares in Physical mode may visit and update the details at <u>https://linkintime.co.in/</u> <u>EmailReg/Email\_Register.html</u> along with required supporting documents by Saturday, 24<sup>th</sup> July, 2021 (upto 6.00 p.m. IST) along with scan copy of following details/ documents:-
- A signed request letter mentioning your name (as recorded on the share certificate), folio number, complete address, scanned copy of the share certificate (front and back), along with:-
  - 1. Name and Branch of Bank and Bank Account Type
  - 2. Bank account Number allotted by your Bank after implementing Core Banking Solutions
  - 3. 11 digits IFSC Code
  - 4. 9 digit MICR Code Number
  - 5. Self-attested scan copy of cancelled cheque bearing the name of the Member or First Holder
  - 6. Self-attested scan copy of PAN, AADHAAR Card.

Alternatively, members can send an email to pune@linkintime.co.in

- Members holding shares in Demat form, please update your Electronic Bank Mandate through the Depository Participants.
- k. In case the Company is unable to pay dividend to any Member directly in their bank account through Electronic Clearing Services or any other means due to non-registration of Electronic Bank Mandate, the Company shall dispatch the dividend warrants to such member.
- I. Pursuant to Finance Act 2020, dividend income will be taxable at the hands of shareholders w.e.f. 1<sup>st</sup> April, 2020 and the Company is required to deduct tax at source from dividend paid to members at prescribed rates. For information on prescribed rates members are requested to refer to the Finance Act, 2020 and amendments thereof. The members are requested to update their PAN details with Registrar and Transfer Agents (in case of shares held in physical mode) and depository participants (in case shares held in demat mode). However, no tax shall be deducted on the dividend payable to a resident individual shareholder if the total dividend to be received during FY 2020-21 does not exceed ₹ 5000/-.

A resident individual shareholder with PAN who is not liable to pay income tax can submit a yearly declaration in Form 15G/15H, to avail the benefit of non-deduction of tax, members may send duly signed forms to Company's RTA at <a href="https://inkintime.co.in/formsreg/submission-of-form-15g-15h.html">https://inkintime.co.in/formsreg/submission-of-form-15g-15h.html</a> or send an email to <a href="mailto:pune@linkintime.co.in">pune@linkintime.co.in</a> forms to Company's RTA at <a href="https://inkintime.co.in/formsreg/submission-of-form-15g-15h.html">https://inkintime.co.in/formsreg/submission-of-form-15g-15h.html</a> or send an email to <a href="mailto:pune@linkintime.co.in">pune@linkintime.co.in</a> for send an email to <a href="mailto:pune@linkintime.co.in">pune@linkintime.co.in</a> for send an email to <a href="mailto:pune@l

Non-resident shareholders can avail beneficial rates under tax treaty between India and their country of residence subject to providing necessary documents i.e. No Permanent Establishment and Beneficial Ownership Declaration, Tax Residency Certificate, Form 10F, any other document which may be required to avail the tax treaty benefits by updating details at <a href="https://linkintime.co.in/formsreg/submission-of-form-15g-15h.html">https://linkintime.co.in/formsreg/submission-of-form-15g-15h.html</a> alternatively send an email to <a href="mailto:pune@linkintime.co.in">pune@linkintime.co.in</a>. The said declarations need to be submitted by Monday, 26<sup>th</sup> July, 2021(upto 6.00 p.m. IST).

On the said link, the user shall be prompted to select / share the following information to register their request:-

- 1. Select the company (Dropdown)
- 2. Folio / DP-Client ID
- 3. PAN

- 4. Financial year (Dropdown)
- 5. Form selection
- 6. Document attachment 1 (PAN)
- 7. Document attachment 2 (Forms)
- 8. Document attachment 3 (Any other supporting document)

Incomplete and/or unsigned forms and declarations will not be considered by the Company. All communications/ queries in this respect should be addressed to the RTA, by email to <u>tmltaxexemption@</u> <u>linkintime.co.in</u> and Exemption Forms if forwarded to this email id will not be considered for the purpose of processing. Shareholders who have uploaded exemption forms (valid in all respect) on the portal are also required to forward the original form to the Company.

- m. The Company's Registrar and Transfer Agents for its share registry work (Physical and Electronic) is Link Intime India Private Limited.
- n. Members can avail the facility of nomination in respect of securities held by them in physical form pursuant to the provision of Section 72 of the Act. Members desiring to avail of this facility may send their nomination in the prescribed form duly filled-in to RTA. Members holding shares in electronic mode may contact their respective Depository Participant (DP) for availing this facility.
- o. Pursuant to Regulation 44(6) of SEBI Listing Regulations, the Company shall provide live webcast of proceedings of AGM from 4.00 p.m. onwards on Friday 30<sup>th</sup> July 2021 for the shareholders. The proceedings of the AGM can be viewed by logging on to the e-voting website of NSDL at https://www.evoting.nsdl. com using their remote e-voting credentials, where the E-voting Event Number ("EVEN") of Company will be displayed.
- p. Members are requested to
  - i. intimate to the DP, changes if any, in their names, registered addresses, email address, telephone/mobile numbers, and/or changes in their bank account details, if the shares are held in dematerialized form.
  - ii. intimate to the Company's RTA, changes if any, in their names, registered addresses, email address, telephone/mobile numbers, and/or changes in their bank account details, if the shares are held in physical form (share certificates).
  - iii. consolidate their holdings into one folio in case they hold Shares under multiple folios in the identical order of names.
  - iv. dematerialize their Physical Shares to Electronic Form (Demat) as, in terms of Regulation 40 of Securities and Exchange Board of India (Listing Obligations and Disclosure Requirements) Regulations, 2015 ("SEBI Listing Regulations"), securities of listed companies can be transferred only in dematerialised form with effect from 1<sup>st</sup> April, 2019, except in case of request received for transmission or transposition of securities. Dematerialisation of shares would help to eliminate risks associated with Physical Shares. Members can contact Registrar and Transfer Agents viz., Link Intime India Private Limited, Pune (Tel. No. 020 26160084) for assistance, if any, in this regard.
- q. Since the AGM will be held through VC/OAVM, the route map is not annexed with the Notice.
- r. The Securities and Exchange Board of India has made it mandatory for all companies to use the bank account details furnished by the Depositories for payment of dividend through Electronic Clearing Service (ECS) to investors wherever ECS and bank details are available. In the absence of ECS facilities, the

Company will print the bank account details, if available, on the payment instrument for distribution of dividend. The Company will not entertain any direct request from Members holding shares in electronic mode for deletion of/change in such bank account details.

- s. The Securities and Exchange Board of India has mandated the submission of Permanent Account Number (PAN) by every participant in securities market. Members holding shares in electronic form who have not done so are requested to submit the PAN to their Depository Participant with whom they are maintaining their demat accounts. Members holding shares in physical form can submit their PAN details to Registrar and Transfer Agent.
- t. Members are requested to refer to the Corporate Governance Report for information in connection with the unpaid / unclaimed dividend along with underlying shares thereto liable to be transferred to Investor Education and Protection Fund (IEPF) administered by the Central Government. Members are requested to refer the website of the Company for the details made available by the Company pursuant to the Investor Education and Protection Fund Authority (Accounting, Audit, Transfer and Refund) Second Amendment Rules, 2019.

Pursuant to Section 124(6) of the Act read with the IEPF Rules as amended from time to time, all the shares in respect of which dividend has remained unpaid/unclaimed for seven consecutive years or more are required to be transferred to an IEPF Demat Account. In case the dividends are not claimed by the respective shareholders, necessary steps will be initiated by the Company to transfer shares held by the members to IEPF along with dividend remaining unpaid/unclaimed thereon.

Members may please note that in the event of transfer of such shares and the unclaimed dividends to IEPF, members are entitled to claim the same from IEPF authorities by submitting online application in the prescribed Form IEPF-5 available on the website www.iepf.gov.in and sending original documents enumerated in Form IEPF-5 duly signed to the Company along with Form IEPF-5 for verification of claim.

Members who have not yet encashed their dividend warrant(s) pertaining to the final dividend for the financial year 2013-14 onwards are requested to lodge their claims with RTA immediately. It may be noted that the unclaimed Final Dividend for the financial year 2013-14 declared by the Company on 1<sup>st</sup> August, 2014 can be claimed by the Members up to 30<sup>th</sup> August, 2021.

- u. Members holding shares in demat mode, who have not registered their email addresses are requested to register their email addresses with their respective depository participants, and members holding shares in physical mode are requested to update their email addresses with the RTA by emailing to <u>pune@linkintime.</u> <u>co.in</u> immediately to receive copies of Annual Report in electronic mode.
- v. Shareholders may send their questions in advance mentioning their name, demat account number/folio number, email id, mobile number at investor.relations@TechMahindra.com.

### w. Voting through electronic means:

In compliance with provisions of Section 108 of the Companies Act, 2013, Rule 20 of the Companies (Management and Administration) Rules, 2014 as amended by the Companies (Management and Administration) Amendment Rules, 2015, Regulation 44 of SEBI (Listing Obligations and Disclosure Requirements) Regulations, 2015, and MCA Circulars, the Company is pleased to provide members facility to exercise their right to vote during the AGM by electronic means on all the Resolutions set forth in the notice through e-Voting Services provided by National Securities Depository Limited ("NSDL").

The remote e-voting period commences on Tuesday, 27<sup>th</sup> July, 2021 (9:00 a.m. IST) and ends on Thursday, 29<sup>th</sup> July, 2021 (5:00 p.m. IST). During this period members of the Company, holding shares either in physical form or in dematerialized form, as on the cut-off date i.e., Monday, 26<sup>th</sup> July, 2021, may cast their vote electronically. The remote e-voting module shall be disabled by NSDL for voting thereafter. Once the vote on a resolution is cast by the member, the member shall not be allowed to change it subsequently.

05

The voting rights of members shall be in proportion to their shares of the paid-up equity share capital of the Company as on the cut-off date i.e. Friday, 23<sup>rd</sup> July, 2021.

A member may participate in the AGM even after exercising his right to vote through remote e-voting but shall not be allowed to vote again at the AGM.

A person, whose name is recorded in the register of members or in the register of beneficial owners maintained by the depositories as on the cut-off date only shall be entitled to avail the facility of remote e-voting or voting during the AGM through electronic means.

Any person holding shares in physical form and non-individual shareholders who acquires shares of the Company and becomes a Member of the Company after dispatch of the Notice and holding shares as of cut-off date, may obtain the login id and password by sending a request to <u>evoting@nsdl.co.in</u>. However, if he/she is already registered with NSDL for remote e-voting then he/she can use his/her existing User ID and password for casting the vote. If you forgot your password, you can reset your password by using "Forgot User Details/Password" or "Physical User Reset Password" option available on www.evoting.nsdl. com or call on toll free no. 1800 1020 990 and 1800 22 44 30. In case of Individual Shareholders holding securities in demat mode who acquires shares of the Company and becomes a Member of the Company after sending of the Notice and holding shares as of the cut-off date i.e. Friday, 23<sup>rd</sup> July, 2021 may follow steps mentioned in the Notice of the AGM under "Access to NSDL e-Voting system".

Further, pursuant to SEBI Circular dated 9<sup>th</sup> December, 2020, to eradicate the hardship caused to the shareholders of remembering login credentials of various e-voting service providers (ESPs), the SEBI has mandated to provide the facility of using single login credentials with various ESPs. This means shareholders can avail the e-voting facility of various ESPs through their single login credentials, this will help in non-creation of login credentials again and again.

Mr. Jayavant B. Bhave, Practicing Company Secretary (FCS: 4266 CP: 3068) and Proprietor M/s. J B Bhave & Co., Company Secretaries has been appointed as the Scrutinizer to scrutinize the e-voting process in a fair and transparent manner.

The Scrutinizer shall after the conclusion of voting during the general meeting, will first count the votes cast during the meeting and thereafter unblock the votes cast through remote e-voting in the presence of at least two witnesses, who will be not in the employment of the Company and shall make, not later than 48 hours of the conclusion of the AGM, a consolidated scrutinizer's report of the total votes cast in favour or against, if any, to the Chairman or a person authorized by him in writing, who shall countersign the same and declare the result of the voting forthwith.

The Results declared along with the report of the Scrutinizer shall be placed on the website of the Company <u>www.techmahindra.com</u> and on the website of NSDL <u>https://www.evoting.nsdl.com</u> immediately after the declaration of result by the Chairman or a person authorized by him in writing. Simultaneously the results shall also be forwarded to BSE Limited, Mumbai and The National Stock Exchange of India Limited, Mumbai.

# THE INSTRUCTIONS FOR MEMBERS FOR REMOTE E-VOTING AND JOINING GENERAL MEETING ARE AS UNDER:-

The remote e-voting period begins on Tuesday, 27<sup>th</sup> July, 2021 (9:00 a.m. IST) and ends on Thursday, 29<sup>th</sup> July, 2021 (5:00 p.m. IST). The remote e-voting module shall be disabled by NSDL for voting thereafter. The Members, whose names appear in the Register of Members / Beneficial Owners as on the record date (cut-off date) i.e. Friday, 23<sup>th</sup> July, 2021, may cast their vote electronically. The voting right of shareholders shall be in proportion to their share in the paid-up equity share capital of the Company as on the cut-off date, being Friday, 23<sup>rd</sup> July, 2021.

### How do I vote electronically using NSDL e-Voting system?

The way to vote electronically on NSDL e-Voting system consists of "Two Steps" which are mentioned below:

### Step 1: Access to NSDL e-Voting system

## A) Login method for e-Voting and joining virtual meeting for Individual shareholders holding securities in demat mode

In terms of SEBI circular dated December 9, 2020 on e-Voting facility provided by Listed Companies. Individual shareholders holding securities in demat mode are allowed to vote through their demat account maintained with Depositories and Depository Participants. Shareholders are advised to update their mobile number and email Id in their demat accounts in order to access e-Voting facility.

Login method for Individual shareholders holding securities in demat mode is given below:

| Type of shareholders                                                      | Login Method                                                                                                    |  |
|---------------------------------------------------------------------------|----------------------------------------------------------------------------------------------------|--|
| Individual Shareholders<br>holding securities in demat<br>mode with NSDL. | Existing <b>IDeAS</b> user can visit the e-Services website of NSDL Viz. <u>https://</u><br><u>eservices.nsdl.com</u> either on a Personal Computer or on a mobile. On the<br>e-Services home page click on the " <b>Beneficial Owner</b> " icon under " <b>Login</b> "<br>which is available under ' <b>IDeAS</b> ' section, this will prompt you to enter your<br>existing User ID and Password. After successful authentication, you will be<br>able to see e-Voting services under Value added services. Click on " <b>Access to</b><br><b>e-Voting</b> " under e-Voting services and you will be able to see e-Voting page.<br>Click on company name or <b>e-Voting service provider i.e. NSDL</b> and you will<br>be re-directed to e-Voting website of NSDL for casting your vote during the<br>remote e-Voting period or joining virtual meeting & voting during the meeting. |  |
|                                                                           | <ol> <li>If you are not registered for IDeAS e-Services, option to register is available<br/>at <u>https://eservices.nsdl.com.</u> Select "Register Online for IDeAS Portal" or<br/>click at <u>https://eservices.nsdl.com/SecureWeb/IdeasDirectReg.jsp</u></li> </ol>                                                                                                    |  |
|                                                                           | Visit the e-Voting website of NSDL. Open web browser by typing the following URL: <u>https://www.evoting.nsdl.com/</u> either on a Personal Computer or on a mobile. Once the home page of e-Voting system is launched, click on the icon "Login" which is available under 'Shareholder/Member' section. A new screen will open. You will have to enter your User ID (i.e. your sixteen digit demat account number hold with NSDL), Password/OTP and a Verification Code as shown on the screen. After successful authentication, you will be redirected to NSDL Depository site wherein you can see e-Voting page. Click on company name or <b>e-Voting service provider i.e. NSDL</b> and you will be redirected to e-Voting website of NSDL for casting your vote during the remote e-Voting period or joining virtual meeting & voting during the meeting.                        |  |
|                                                                           | <ol> <li>Shareholders/Members can also download NSDL Mobile App "NSDL<br/>Speede" facility by scanning the QR code mentioned below for seamless<br/>voting experience.</li> </ol>                                                                                                    |  |
|                                                                           | NSDL Mobile App is available on<br>App Store Google Play                                                                                                    |  |

)/

| Type of shareholders                                                                                               | Login Method                                                                                                    |  |  |
|----------------------------------------------------------------------------------------------------|----------------------------------------------------------------------------------------------------|--|--|
| Individual Shareholders<br>holding securities in<br>demat mode with CDSL                                           | 1. Existing users who have opted for Easi / Easiest, they can login through their user id and password. Option will be made available to reach e-Voting page without any further authentication. The URL for users to login to Easi / Easiest are <u>https://web.cdslindia.com/myeasi/home/login</u> or <u>www.cdslindia.com</u> and click on New System Myeasi.                                                                                                    |  |  |
|                                                                                                    | <ol> <li>After successful login of Easi/Easiest the user will also able to see the E Voting<br/>Menu. The Menu will have links of <b>e-Voting service provider i.e. NSDL</b>. Click<br/>on <b>NSDL</b> to cast your vote.</li> </ol>                                                                                                    |  |  |
|                                                                                                    | 3. If the user is not registered for Easi/Easiest, option to register is available at <a href="https://web.cdslindia.com/myeasi/Registration/EasiRegistration">https://web.cdslindia.com/myeasi/Registration/EasiRegistration</a>                                                                                                    |  |  |
|                                                                                                    | 4. Alternatively, the user can directly access e-Voting page by providing demat Account Number and PAN No. from a link in <u>www.cdslindia.com</u> home page. The system will authenticate the user by sending OTP on registered Mobile & Email as recorded in the demat Account. After successful authentication, user will be provided links for the respective ESP i.e. <b>NSDL</b> where the e-Voting is in progress.                                                                                                    |  |  |
| Individual Shareholders<br>(holding securities<br>in demat mode)<br>login through their<br>depository participants | You can also login using the login credentials of your demat account through your Depository Participant registered with NSDL/CDSL for e-Voting facility. Upon logging in, you will be able to see e-Voting option. Click on e-Voting option, you will be redirected to NSDL/CDSL Depository site after successful authentication, wherein you can see e-Voting feature. Click on company name or e-Voting service provider i.e. NSDL and you will be redirected to e-Voting website of NSDL for casting your vote during the remote e-Voting period or joining virtual meeting & voting during the meeting. |  |  |

**Important note:** Members who are unable to retrieve User ID/ Password are advised to use Forget User ID and Forget Password option available at abovementioned website.

### Helpdesk for Individual Shareholders holding securities in demat mode for any technical issues related to login through Depository i.e. NSDL and CDSL.

| Login type                                                               | Helpdesk details                                                                                                    |
|--------------------------------------------------------------------------|----------------------------------------------------------------------------------------------------|
| Individual Shareholders                                                  | Members facing any technical issue in login can contact NSDL helpdesk by                                                                                                    |
| demat mode with NSDL                                                     | and 1800 22 44 30                                                                                                    |
| Individual Shareholders<br>holding securities in<br>demat mode with CDSL | Members facing any technical issue in login can contact CDSL helpdesk by sending a request at <u>helpdesk.evoting@cdslindia.com</u> or contact at 022-23058738 or 022-23058542-43 |

B) Login Method for e-Voting and joining virtual meeting for shareholders other than Individual shareholders holding securities in demat mode and shareholders holding securities in physical mode.

### How to Log-in to NSDL e-Voting website?

- 1. Visit the e-Voting website of NSDL. Open web browser by typing the following URL: <u>https://www.evoting.nsdl.com/</u> either on a Personal Computer or on a mobile.
- 2. Once the home page of e-Voting system is launched, click on the icon "Login" which is available under 'Shareholder/Member' section.
- 3. A new screen will open. You will have to enter your User ID, your Password/OTP and a Verification Code as shown on the screen.

Alternatively, if you are registered for NSDL eservices i.e. IDEAS, you can log-in at <u>https://</u> <u>eservices.nsdl.com/</u> with your existing IDEAS login. Once you log-in to NSDL eservices after using your log-in credentials, click on e-Voting and you can proceed to Step 2 i.e. Cast your vote electronically.

4. Your User ID details are given below :

| Manner of holding shares i.e. Demat (NSDL or CDSL) or Physical |                                                         | Your User ID is:                                                                                                    |
|----------------------------------------------------------------|---------------------------------------------------------|----------------------------------------------------------------------------------------------------|
| a)                                                             | For Members who hold shares in demat account with NSDL. | 8 Character DP ID followed by 8 Digit Client ID<br>For example if your DP ID is IN300*** and Client ID is<br>12***** then your user ID is IN300***12*****.      |
| b)                                                             | For Members who hold shares in demat account with CDSL. | 16 Digit Beneficiary ID<br>For example if your Beneficiary ID is 12************************************                                                         |
| C)                                                             | For Members holding shares in Physical<br>Form.         | EVEN Number followed by Folio Number registered<br>with the company<br>For example if folio number is 001*** and EVEN is<br>101456 then user ID is 101456001*** |

- 5. Password details for shareholders other than Individual shareholders are given below:
  - a) If you are already registered for e-Voting, then you can use your existing password to login and cast your vote.
  - b) If you are using NSDL e-Voting system for the first time, you will need to retrieve the 'initial password' which was communicated to you. Once you retrieve your 'initial password', you need to enter the 'initial password' and the system will force you to change your password.
  - c) How to retrieve your 'initial password'?
    - (i) If your email ID is registered in your demat account or with the company, your 'initial password' is communicated to you on your email ID. Trace the email sent to you from NSDL from your mailbox. Open the email and open the attachment i.e. a .pdf file. Open the .pdf file. The password to open the .pdf file is your 8 digit client ID for NSDL account, last 8 digits of client ID for CDSL account or folio number for shares held in physical form. The .pdf file contains your 'User ID' and your 'initial password'.
    - (ii) If your email ID is not registered, please follow steps mentioned below in process for those shareholders whose email ids are not registered.
- 6. If you are unable to retrieve or have not received the "Initial password" or have forgotten your password:
  - a) Click on "**Forgot User Details/Password?**" (If you are holding shares in your demat account with NSDL or CDSL) option available on www.evoting.nsdl.com.
  - b) "**Physical User Reset Password?**" (If you are holding shares in physical mode) option available on www.evoting.nsdl.com.
  - c) If you are still unable to get the password by aforesaid two options, you can send a request at evoting@nsdl.co.in mentioning your demat account number/folio number, your PAN, your name and your registered address etc.
  - d) Members can also use the OTP (One Time Password) based login for casting the votes on the e-Voting system of NSDL.
- 7. After entering your password, tick on Agree to "Terms and Conditions" by selecting on the check box.
- 8. Now, you will have to click on "Login" button.
- 9. After you click on the "Login" button, Home page of e-Voting will open.

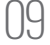

### Step 2: Cast your vote electronically and join General Meeting on NSDL e-Voting system.

#### How to cast your vote electronically and join General Meeting on NSDL e-Voting system?

- 1. After successful login at Step 1, you will be able to see all the companies "EVEN" in which you are holding shares and whose voting cycle and General Meeting is in active status.
- Select "EVEN" of company for which you wish to cast your vote during the remote e-Voting period and casting your vote during the General Meeting. For joining virtual meeting, you need to click on "VC/ OAVM" link placed under "Join General Meeting".
- 3. Now you are ready for e-Voting as the Voting page opens.
- 4. Cast your vote by selecting appropriate options i.e. assent or dissent, verify/modify the number of shares for which you wish to cast your vote and click on "Submit" and also "Confirm" when prompted.
- 5. Upon confirmation, the message "Vote cast successfully" will be displayed.
- 6. You can also take the printout of the votes cast by you by clicking on the print option on the confirmation page.
- 7. Once you confirm your vote on the resolution, you will not be allowed to modify your vote.

#### **General Guidelines for shareholders**

- Institutional shareholders (i.e. other than individuals, HUF, NRI etc.) are required to send scanned copy (PDF/JPG Format) of the relevant Board Resolution/ Authority letter etc. with attested specimen signature of the duly authorized signatory(ies) who are authorized to vote, to the Scrutinizer by e-mail to jbbhave@gmail.com with a copy marked to evoting@nsdl.co.in.
- 2. It is strongly recommended not to share your password with any other person and take utmost care to keep your password confidential. Login to the e-voting website will be disabled upon five unsuccessful attempts to key in the correct password. In such an event, you will need to go through the "Forgot User Details/Password?" or "Physical User Reset Password?" option available on www.evoting.nsdl.com to reset the password.
- 3. In case of any queries, you may refer the Frequently Asked Questions (FAQs) for Shareholders and e-voting user manual for Shareholders available at the download section of <u>www.evoting.nsdl.com</u> or call on toll free no.: 1800 1020 990 and 1800 22 44 30 or send a request to Ms. Pallavi Mhatre, Manager, NSDL at <u>evoting@nsdl.co.</u>in or at telephone nos. + 91-22-24994545.

### Process for those shareholders whose email ids are not registered with the depositories for procuring user id and password and registration of e mail ids for e-voting for the resolutions set out in this notice:

- 1. In case shares are held in physical mode please provide Folio No., Name of shareholder, scanned copy of the share certificate (front and back), PAN (self attested scanned copy of PAN card), AADHAAR (self attested scanned copy of AADHAAR Card) by email to RTA at <u>pune@linkintime.co.in</u>
- 2. In case shares are held in demat mode, please provide DPID-CLID (16 digit DPID + CLID or 16 digit beneficiary ID), Name, client master or copy of Consolidated Account statement, PAN (self attested scanned copy of PAN card), AADHAAR (self attested scanned copy of AADHAAR Card) to RTA at <u>pune@linkintime.</u> <u>co.in.</u> If you are an Individual shareholder holding securities in demat mode, you are requested to refer to the login method explained at **step 1 (A)** i.e. <u>Login method for e-Voting and joining virtual meeting for</u> <u>Individual shareholders holding securities in demat mode.</u>
- 3. Alternatively shareholder/members may send a request to <u>evoting@nsdl.co.in</u> for procuring user id and password for e-voting by providing above mentioned documents.

4. In terms of SEBI circular dated December 9, 2020 on e-Voting facility provided by Listed Companies, Individual shareholders holding securities in demat mode are allowed to vote through their demat account maintained with Depositories and Depository Participants. Shareholders are required to update their mobile number and email ID correctly in their demat account in order to access e-Voting facility.

### THE INSTRUCTIONS FOR MEMBERS FOR e-VOTING ON THE DAY OF THE AGM ARE AS UNDER:-

- 1. The procedure for e-Voting on the day of the AGM is same as the instructions mentioned above for remote e-voting.
- 2. Only those Members/ shareholders, who will be present in the AGM through VC/OAVM facility and have not casted their vote on the Resolutions through remote e-Voting and are otherwise not barred from doing so, shall be eligible to vote through e-Voting system in the AGM.
- 3. Members who have voted through Remote e-Voting will be eligible to attend the AGM. However, they will not be eligible to vote at the AGM.
- 4. The details of the person who may be contacted for any grievances connected with the facility for e-Voting on the day of the AGM shall be the same person mentioned for Remote e-voting.

### INSTRUCTIONS FOR MEMBERS FOR ATTENDING THE AGM THROUGH VC/OAVM ARE AS UNDER:

- 1. Member will be provided with a facility to attend the AGM through VC/OAVM through the NSDL e-Voting system. Members may access by following the steps mentioned above for Access to NSDL e-Voting system. After successful login, you can see link of "VC/OAVM link" placed under "Join General meeting" menu against company name. You are requested to click on VC/OAVM link placed under Join General Meeting menu. The link for VC/OAVM will be available in Shareholder/Member login where the EVEN of Company will be displayed. Please note that the members who do not have the User ID and Password for e-Voting or have forgotten the User ID and Password may retrieve the same by following the remote e-Voting instructions mentioned in the notice to avoid last minute rush.
- 2. Members are encouraged to join the Meeting through Laptops for better experience.
- 3. Further Members will be required to allow Camera and use Internet with a good speed to avoid any disturbance during the meeting.
- 4. Please note that Participants Connecting from Mobile Devices or Tablets or through Laptop connecting via Mobile Hotspot may experience Audio/Video loss due to Fluctuation in their respective network. It is therefore recommended to use Stable Wi-Fi or LAN Connection to mitigate any kind of aforesaid glitches.
- Shareholders who would like to express their views/have questions may send their questions in advance mentioning their name, demat account number/folio number, email id, mobile number at <u>investor.relations@</u> <u>TechMahindra.com</u>. The same will be replied by the company suitably.
- 6. Shareholders who would like to express their views/ask questions during the meeting may register themselves as a speaker and send their request mentioning their name, demat account number / folio number, email id, mobile number at <u>investor.relations@TechMahindra.com</u> between Monday, 26<sup>th</sup> July, 2021 (9.00 a.m. IST) to Wednesday, 28<sup>th</sup> July, 2021 (5.00 p.m. IST). Those members who have registered themselves as a speaker will only be allowed to express their views/ ask questions during the meeting. The Company reserves the right to restrict the number of speakers depending on the availability of time for the AGM.

By Order of the Board For Tech Mahindra Limited

Place: Mumbai Date: 26<sup>th</sup> April, 2021 Anil Khatri Company Secretary

# EXPLANATORY STATEMENT IN RESPECT OF THE SPECIAL BUSINESS PURSUANT TO SECTION 102(1) OF THE COMPANIES ACT, 2013

### Item No. 5 Appointment of Mr. Manoj Bhat (DIN: 05205447) as a Director

On the recommendation of the Nomination and Remuneration Committee, the Board of Directors appointed Mr. Manoj Bhat (DIN: 05205447) as an Additional Director with effect from 2<sup>nd</sup> April, 2021. Pursuant to the provisions of Section 161(1) of the Companies Act, 2013 (the "Act") Mr. Manoj Bhat holds office upto the date of the ensuing Annual General Meeting. The Company has received a notice in writing under Section 160(1) of the Act, from a member proposing the candidature of Mr. Manoj Bhat, for the office of Director of the Company.

Mr. Manoj Bhat was the Chief Financial Officer of Tech Mahindra Limited ('the Company') since June, 2018, responsible for the Finance functions and overseeing Secretarial functions across 160 subsidiaries and over 90 countries.

Mr. Manoj Bhat has been associated with the Company since 2006 and has held multiple positions with global responsibilities for Business Finance, Investor Relations, Corporate Planning and Merger and Acquisitions.

Mr. Manoj Bhat has played a key role in the Company's organic and non-organic growth initiatives including being a part of the acquisition and integration of Mahindra Satyam and the initial public offering of the Company in 2006.

Mr. Manoj Bhat started his career with HCL Perot Systems and worked in various finance leadership roles across multiple geographies

Mr. Manoj Bhat has a Bachelor's in Technology degree from IIT Mumbai and a Postgraduate Diploma in Management (PGDM) from IIM Bangalore

Brief Profile of Mr. Manoj Bhat and information in terms of Regulation 36(3) of SEBI (Listing Obligations and Disclosure Requirements) Regulations, 2015 and Secretarial Standard on General Meetings is given in the annexure which forms part of this notice.

The Board considered that Mr. Manoj Bhat's rich experience would be of immense benefit to the Company and it proposed the appointment of Mr. Manoj Bhat as a Director of the Company liable to retire by rotation. Mr. Manoj Bhat would bring with him vast experience to the Company in the field of Finance; Corporate Planning & Development, Merger & Acquisitions, and Strategy. Based on the recommendation of the Nomination and Remuneration Committee, the Board of Directors recommends the resolution as set out in item no. 5 of the Notice for the approval of members.

Mr. Manoj Bhat and his relatives may be deemed to be interested in this resolution. None of the other Directors and Key Managerial Personnel of the Company and their relatives are interested in this resolution.

# DETAILS PURSUANT TO REGULATION 26(4) AND 36(3) OF THE SEBI (LISTING OBLIGATIONS AND DISCLOSURE REQUIREMENTS) REGULATIONS, 2015 AND SECRETARIAL STANDARD-2 ON GENERAL MEETINGS IN RESPECT OF DIRECTORS SEEKING APPOINTMENT / RE-APPOINTMENT.

### Dr. Anish Shah (DIN: 02719429)

Dr. Anish Shah, age 51 years is currently the Managing Director and Chief Executive Officer of the Mahindra & Mahindra Limited, with responsibility for the Group Corporate Office and full oversight of all businesses other than the Auto and Farm sectors. The Board of Mahindra & Mahindra has appointed him as the Managing Director and CEO of the Mahindra Group, w.e.f. 2<sup>nd</sup> April, 2021.

Dr. Anish Shah's prior role in the Mahindra and Mahindra Limited was Deputy Managing Director and Group CFO, where he led strategy development; built capabilities such as digitization & data sciences and enabled synergies across group companies and managed the Risk and performance review organisations.

Dr. Anish Shah was President and CEO of GE Capital India from 2009-14, where he led the transformation of the business, including a turnaround of its SBI Card joint venture. His career at GE spanned 14 years, during which he held several leadership positions at GE Capital's US and global units. As Director, Global Mortgage, he worked across 33 countries to drive growth and manage risk. As Senior Vice President (Marketing and Product Development) at GE Mortgage Insurance, he led various growth initiatives and played a key role in GE. In his initial years with GE, Dr Shah also led Strategy, eCommerce and Sales Force Effectiveness and had the unique experience of running a dot-com business within GE. Dr. Shah also received GE's prestigious Lewis Latimer Award for outstanding utilisation of Six Sigma in developing a "Digital Cockpit."

Dr. Anish Shah has diverse experience with global businesses beyond GE. He led Bank of America's US Debit Products business, where he launched an innovative rewards program, led numerous initiatives in payment technology and worked closely with various teams across the Bank to enhance value for the customer.

As a strategy consultant at Bain & Company in Boston, he worked across multiple industries, including banking, oil rigs, paper, paint, steam boilers and medical equipment. His first role was with Citibank in Mumbai, Assistant Manager, Trade Services.

Dr. Anish Shah holds a Ph.D from Carnegie Mellon's Tepper School of Business where his doctoral thesis was in the field of Corporate Governance. He also received a Masters degree from Carnegie Mellon and has a post-graduate diploma in Management from the Indian Institute of Management, Ahmedabad. He has received various scholarships, including the William Latimer Mellon Scholarship, Industry Scholarship at IIMA, National Talent Search and Sir Dorabji Tata Trust.

Dr. Anish Shah is a Non-Executive Director of Mahindra and Mahindra Financial Services Limited and is a member of Audit Committee and Nomination and Remuneration Committee.

Dr. Anish Shah is a Non-Executive Director of Mahindra Lifespace Developers Limited and is a member of Loans and Investment Committee and Nomination and Remuneration Committee. He is also a Non-Executive Director in Mahindra Holidays and Resorts India Limited and member of Nomination and Risk Management Committee. He is Chairman of Mahindra Logistics Limited.

Dr. Anish Shah is also a member of Federation of Indian Chambers of Commerce and Industry (FICCI) and Confederation of Indian Industry (CII).

Dr. Anish Shah was first appointed as additional director of the Company on 10<sup>th</sup> September, 2019. During the year 7 Board Meetings were held and Dr. Anish Shah has attended all the meetings. Dr. Anish Shah is a member of Nomination & Remuneration Committee, Investment Committee and Risk Management Committee of the Company.

Dr. Anish Shah is a Non-Executive Director of the Company liable to retire by rotation and will be entitled for commission out of profits of the Company. Commission payable for FY 2020-21 will be ₹ 7.67 million.

Dr. Anish Shah is not debarred or disqualified from being appointed or continuing as director of the Company by the SEBI/Ministry of Corporate Affairs or such other statutory authority.

Dr. Anish Shah is not related to any other Directors of the Company or Key Managerial Personnel or their relatives and does not hold any shares in the Company either in individual capacity or on a beneficial basis.

### Mr. Manoj Bhat (DIN: 05205447)

Mr. Manoj Bhat, age 48 years is currently the, Group CFO and key managerial personnel of Mahindra & Mahindra Limited w.e.f. 2<sup>nd</sup> April 2021.

Mr. Manoj Bhat leads the Mahindra Group's finance vertical.

Mr. Manoj Bhat was Chief Financial Officer of Tech Mahindra Limited, responsible for the Finance function and overseeing Secretarial functions across 160 subsidiaries and over 90 countries.

Mr. Manoj Bhat started his career with HCL Perot Systems and worked in various finance leadership roles across multiple geographies.

Mr. Manoj Bhat has a Bachelor's degree in Technology from IIT Mumbai and a Postgraduate Diploma in Management (PGDM) from IIM Bangalore.

Mr. Manoj Bhat is a Director of Tech Mahindra Limited.

Mr. Manoj Bhat is a Director of Tech Mahindra Business Services Limited and is a member of Corporate Social Responsibility Committee.

Mr. Manoj Bhat is a Director of Meru Travel Solutions Private Limited, Smartshift Logistics Solutions Private Limited and is a member of Nomination and Remuneration Committee in both these companies. Mr. Manoj Bhat is also a Director of Classic Legends Private Limited and is a Chairman of Audit Committee. Mr. Manoj Bhat is also a Director of Mahindra BT Investment Company (Mauritius) Ltd.

Mr. Manoj Bhat was first appointed on the Board w.e.f. 2<sup>nd</sup> April, 2021, as a Non-Executive Additional Director of the Company liable to retire by rotation. Mr. Manoj Bhat holds 59,572 equity shares of the Company.

Mr. Manoj Bhat is not debarred or disqualified from being appointed or continuing as director of the Company by the SEBI/Ministry of Corporate Affairs or such other statutory authority.

Mr. Manoj Bhat is not related to any other Directors of the Company or Key Managerial Personnel or their relatives.